# Manual - årlig inrapportering av fisketillsyn i "Åtgärder i Vatten" till Havs- och vattenmyndigheten

# Innehåll

| Inledning                                                                                                    |
|----------------------------------------------------------------------------------------------------|
| Logga in – Åtgärder i Vatten                                                                                                    |
| Skapa sammanställning av fisketillsyn 4                                                                                                    |
| Infoga detaljer om ekonomi6                                                                                                    |
| Flik 1: Åtgärdsdata – målart, kommuner, län och huvudavrinningsområde                                                                                                    |
| Flik 2: Antal löpande förordnande av fisketillsynsmän 8                                                                                                    |
| Flik 3: Antal förordnande som omfattar tillsyn i havet, de stora sjöarna och till havet eller sjöarna<br>mynnade vattendrag                                                                                                    |
| Flik 4: Fisketillsynens omfattning. Tillsynstillfällen och tillsynstid, för havet, de stora sjöarna och till<br>havet eller de stora sjöarna mynnade vattendrag, som länsstyrelsen har uppgifter om                                                                                                    |
| Flik 5: Fisketillsynens effekter. Antal kontroller, anmärkningar, beslag och anmälningar samt<br>beslagtagna redskapsmängd som tillsynen i havet, de stora sjöarna och vattendrag inklusive<br>statens vatten ovan odlingsgränsen som fisketillsynen resulterat i och som länsstyrelsen har<br>uppgifter om |
| Söka sammanställning av fisketillsyn12                                                                                                    |
| Ändra sammanställning av fisketillsyn 12                                                                                                    |
| Administrera inmatare                                                                                                    |

## Inledning

Denna manual är framtagen för att underlätta inmatning av den årlig sammanställning av länens fisketillsyn som inrapporteras till Havs- och vattenmyndigheten (HaV). Manualen är uppdelad i kapitel för att vara överskådlig och förhoppningsvis vara lätt att hitta i. Vi har använt oss av skärmdumpar i största möjliga mån för att beskriva formulär och tillvägagångssätt.

Specifik information för vilka data som förväntas matas in av länsstyrelserna finns i direktiven från HaV. Frågor kring detta hänvisas därmed till HaV.

Frågor av teknisk natur ställs till Åtgärder i Vattens resursbrevlåda (LST-RB-Atgarderivatten, atgarderivatten@lansstyrelsen.se)

Felanmälan av system och funktion ställs till IT-enhetens servicedesk via epost eller telefon.

Åtgärder i Vattens portal återfinns på http://atgarderivatten.se

Där finns manualer, blanketter och länkar samlat.

# Logga in – Åtgärder i Vatten

För att skapa en sammanställning behöver man vara inloggad i Åtgärder i Vatten (<u>http://atgarderivatten-intern.lansstyrelsen.se</u>). Varje länsstyrelse har ett länsinloggningsnamn enligt nomenklaturen "Ist\*" och en gemensamt lösenord, se bild. För att nå systemet behöver man vara innanför länsstyrelsernas brandväggar, alternativ inloggad på länsstyrelsen via VPN-uppkoppling. Externa inmatare kan i undantagsfall få tillgång till systemet via IP-tunnel som beställs via Servicedesk. Då är det från enskilda datorer med fasta IP-nummer som ges tillgång.

| Åtgärder i Vatte                           | en            | Länsstyrelserna | Havs<br>och Vatten<br>myndigheten | NATUR<br>VÅRDS<br>VERKET       |
|--------------------------------------------|---------------|-----------------|-----------------------------------|--------------------------------|
| Sök Rapporter Fristående kartfönster Hjälp | Start         |                 |                                   | <u>Support</u> <u>Logga in</u> |
|                                            |               | Logga in        |                                   |                                |
|                                            | Användarnamn: | lstf            |                                   |                                |
|                                            | Losenord:     | Logga in        | n                                 |                                |
|                                            |               |                 | _                                 |                                |
|                                            |               |                 |                                   |                                |

Varje länsstyrelse har sedan en lista av användare där man väljer ifrån. Saknas ett namn kan man lägga till det, se kapitlet .

| Åtgärder i V                         | atten                                             | Länsstyrelserna       | Havs<br>och Vatten<br>myndigheten | NATUR<br>VÅRDS<br>VERKET |
|--------------------------------------|---------------------------------------------------|-----------------------|-----------------------------------|--------------------------|
| Sök Rapporter Fristående kartfönster | Hjälp Start                                       |                       |                                   | Support Logga in         |
|                                      | Välj användare                                    |                       |                                   |                          |
|                                      | Du är inloggad som: Läns<br>välj person i listan! | styrelsen i Jönköping | s län                             |                          |
|                                      | [Välj i listan] X ✓                               | ок                    |                                   |                          |
|                                      | Ann-Sofie Weimarsson                              |                       |                                   |                          |
|                                      | Anton Halldén                                     |                       |                                   |                          |
|                                      | Beatrice Alenius                                  |                       |                                   |                          |
|                                      | Bob Lind                                          |                       |                                   |                          |

### Skapa sammanställning av fisketillsyn

För att skapa en ny sammanställning för fisketillsyn väljer man detta under menyn "Skapa"

| Å              | tgär                       | der i                | Vatt      | en                  |
|----------------|----------------------------|----------------------|-----------|---------------------|
| Sök            | Skapa                      | Administrera         | Rapporter | Fristående kartföns |
|                | Projekt inklu              | sive åtgärd          |           |                     |
| Na             | <ul> <li>Åtgärd</li> </ul> |                      | ör        | <sup>,</sup> åtaärd |
| na             | Fiskväg                    |                      | 01        | argara              |
| 125            | Redovisning                | av medel             |           |                     |
| A.             | Organisatio                | n                    |           |                     |
| A.C.           | Rapporterin                | g av inmatning       |           | A Ker               |
| and the second | Årlig fisketil             | lsynssammanställning | till HAV  | The Sheets          |
| - 1205         |                            | NEXTRE - MAR         |           | and the second      |

Man behöver sedan välja projekt till vilken sammanställningen ska knytas. Det finns ett projekt per år och valet bör vara självförklarande. Man väljer vilket län sammanställningen avser. Skulle det redan finnas en sammanställning för valt län för ett visst projekt (år) kommer man automatiskt in i redigeringsläge för den befintliga sammanställningen.

| Åtgärder                    | r i Vatt                 | en                    | Länsstyrelserna | Havs<br>och Vatten<br>myndigheten |                                                                                                | NATUR<br>VÅRDS<br>VERKET      |
|-----------------------------|--------------------------|-----------------------|-----------------|-----------------------------------|------------------------------------------------------------------------------------------------|-------------------------------|
| Sök Skapa Administr         | era Rapporter            | Fristående kartföns   | ter Hjälp       | Start                             |                                                                                                | <u>Support</u> <u>Logga u</u> |
| Skapa ny årlig fisketillsyn | ssammanställning         | till HAV              |                 |                                   |                                                                                                |                               |
| Välj projekt:               | Årlig fisketillsynssamma | nställning till HaV 💌 | Välj län:       |                                   |                                                                                                | •                             |
| Nästa Avbryt                |                          |                       |                 |                                   | Länsstyrelsen i Blekinge län<br>Länsstyrelsen i Dalarnas län                                   |                               |
|                             |                          |                       |                 |                                   | Lansstyrelsen i Götlands lan<br>Länsstyrelsen i Gävleborgs lär<br>Länsstyrelsen i Hallands län | 1                             |
|                             |                          |                       |                 |                                   | Länsstyrelsen i Jämtlands län                                                                  |                               |

Väl inne i sammanställningen ser man högst upp vem som är inmatare och datum för skapande och senaste ändring. Sedan ser man till vilket projekt sammanställningen är knuten till samt vilket län som är valt. Nedanför detta finns ett fält för att kunna redovisa ekonomin kring fisketillsynen och under det själva redovisningen av fisketillsynen med 5 stycken flikar.

| ik Skapa Adm                                                                                                    | inistrera Rapporter                                                                                   | Fristående kartfönster Hjälp         | Start                 | gneten O                     |                 | <u>Support</u> Logg                         |
|----------------------------------------------------------------------------------------------------|----------------------------------------------------------------------------------------------------|--------------------------------------|-----------------------|------------------------------|-----------------|---------------------------------------------|
| Inmatad av:                                                                                                    | Henrik Lundqvist                                                                                      | Ändrad av:                           | He                    | nrik Lundqvist               |                 |                                             |
| Inmatad av organisatio<br>Inmatad datum:                                                                                       | Dn: Länsstyrelsen i Jönköpin<br>2015-01-07                                                            | gs län Ändrad av org<br>Ändrad datum | anisation: Lä<br>: 20 | nsstyrelsen i Jo<br>15-01-07 | önköpings län   | 1                                           |
| Projekt<br>D: <u>7146</u><br>rojektnamn: Årlig fisketillsy<br>uvudman: Havs- och vatt                                          | nssammanställning till HaV 201<br>enmyndigheten                                                       | .4                                   |                       |                              |                 |                                             |
| rojektstatus:päbörjad<br>yfte: Nationell samn<br>fisketillsyn.<br>tartår: 2014<br>eskrivning: Varje länsstyre<br>sammanställni | nanställning av länsstyrelserna<br>else rapporterar årligen in en<br>ng över det egna länets fisketil | s<br>Isyn.                           |                       | Län: Län:                    | sstyrelsen i Jó | önköpings län                               |
| Ekonomi (Finansierir                                                                                                    | ng och kostnader)                                                                                     |                                      |                       |                              | <b>B</b>        | Exportera till Excel                        |
| Skopp py                                                                                                    |                                                                                                    |                                      |                       |                              |                 |                                             |
| Skapa ny<br>Budgetår Finansieringsty                                                                                           | yp Finansiä <del>r</del>                                                                              | Spec                                 | Gruppnr.              | Diarienr.                    | Bidrag %        | Summa                                       |
| Skapa ny<br>Budgetår Finansieringsty                                                                                           | yp Finansiär                                                                                          | Spec                                 | Gruppnr.              | Diarienr.                    | Bidrag %        | Summa<br>0 kr                               |
| Skapa ny<br>Budgetår Finansieringsty<br>C<br>Jovisning av fisketillst                                                          | yp Finansiär<br>yn                                                                                    | Spec                                 | Gruppnr.              | Diarienr.                    | Bidrag %        | Summa                                       |
| Skapa ny<br>Budgetår Finansieringsty<br>(<br>dovisning av fisketillsy                                                          | yp Finansiär                                                                                          | Spec                                 | Gruppnr.              | Diarienr.                    | Bidrag %        | Summa<br>0 kr<br>><br>Operativ tillsyn = OT |
| Skapa ny<br>Budgetår Finansieringsty<br>C<br>Jovisning av fisketills<br>tgärdsdata Förordnande                                 | yp Finansiär<br>yn<br>av tillsyningsmän Antal tillsyn                                                 | Spec                                 | Gruppnr.              | Diarienr.                    | Bidrag %        | Summa<br>0 kr<br>><br>Operativ tillsyn = OT |
| Skapa ny<br>Budgetår Finansieringsty<br>C<br>dovisning av fisketills<br>tygärdsdata<br>Förordnande<br>gärdsdata                | yp Finansiär<br>yn<br>av tillsyningsmän Antal tillsyn                                                 | Spec                                 | Gruppnr.              | Diarienr.                    | Bidrag %        | Summa<br>0 kr<br>><br>Operativ tillsyn = OT |
| Skapa ny<br>Budgetår Finansieringst<br>dovisning av fisketillsv<br>lgärdsdata Förordnande<br>gärdsdata<br>ärdsID: 12721        | yp Finansiär<br>yn<br>av tillsyningsmån Antal tillsyn                                                 | Spec                                 | Gruppnr.              | Diarienr.                    | Bidrag %        | Summa                                       |

### Infoga detaljer om ekonomi

Det finns möjlighet till att redovisa ekonomin till den årliga sammanställningen av fisketillsynen. Det gör man genom att klicka på "Skapa ny" i ekonomifältet. Då får man uppföljande meny som tidigare användare av Åtgärder i Vatten säkert känner igen.

Obligatoriska fält är Budgetår (som då ska sammanfalla med året för sammanställningen), Finansieringstyp, Summa och Finansiär. Dessutom måste man välja något av alternativen Avser finansiering / Avser kostnad. Om man inte redovisar alla finansiärer är det viktigt att redovisa Bidragsprocent.

| Budgetår Finansiering                                                                                                    | gstyp                                                                       | Finansiär       | Spec                                                                                                    | Gruppnr.          | Diarienr. | Bidrag %      | Summa     |   |
|----------------------------------------------------------------------------------------------------|-----------------------------------------------------------------------------|-----------------|----------------------------------------------------------------------------------------------------|-------------------|-----------|---------------|-----------|---|
| Budgetår:<br>Finansieringstyp:<br>Summa:<br>Bidragsprocent:<br>Spec:<br>Avser finansiering:<br>kostnad:<br>Status utbetalning: | 2014<br>Statliga fiskevårdsansk<br>50 000 kr<br>✓ * Minst en<br>☐ måste ang | *<br>4 v *<br>* | Finansiär:<br>Finansiärens Gruppnr:<br>Finansiärens Diarienr:<br>Fördelningsmyndighet:<br>Fördel. myndighetens Gruppnr:<br>Fördel. myndighetens Diarienr:<br>Datum för fördelningsbeslut:<br>Kommentar: | Havs- och vattenm | yndig v * | Skapa ny orga | inisation |   |
| Spara Avbryt                                                                                                    |                                                                             |                 |                                                                                                    |                   |           |               | 0 kr      | ~ |

## Flik 1: Åtgärdsdata – målart, kommuner, län och huvudavrinningsområde

Det finns även möjlighet att koppla målarter, kommuner, län och huvudavrinningsområde till sammanställningen. Det kan vara relevant för samarbeten över länsgränser och ger större sökmöjligheter. Nedan ser vi exempel Jönköpings län och Vättern.

| Operativ tills              | syn = OT                                                |             |                                        |             |                       |       |             |
|-----------------------------|---------------------------------------------------------|-------------|----------------------------------------|-------------|-----------------------|-------|-------------|
| Åtgärdsdata                 | Förordnande av tillsyni                                 | ngsmän      | Antal tillsyningsmän OT Redovisning OT | Effekter OT |                       |       |             |
| Åtgärdsda                   | ta                                                      |             |                                        |             |                       |       |             |
| tgärdsID: 72                | 36                                                      |             |                                        |             |                       |       |             |
| tgärdsnamn<br>sketillsyn 20 | : Sammanställning<br>)13 - Jönköpings <mark>l</mark> än |             |                                        |             |                       |       |             |
| ålarter:                    |                                                         | Harr        |                                        |             |                       |       |             |
|                             |                                                         | Insjölax    |                                        |             |                       |       |             |
|                             |                                                         | Röding (sy  | dsvenska bestånd)                      |             |                       |       |             |
|                             |                                                         | Signalkräft | ta                                     |             |                       |       |             |
|                             |                                                         | Sik         |                                        |             |                       |       |             |
|                             |                                                         | Insjööring  |                                        |             |                       |       |             |
| Övergripan                  | le geografisk angive                                    | se (koordi  | nater kan ej anges)                    |             |                       |       |             |
| Kommun                      | Län                                                     |             | Län                                    |             | Huvudavrinningsområde | Nr    | Namn        |
| Askersund                   | Örebro län                                              |             | Jönköpings län                         |             | 67                    | 67000 | Motalaström |
| Habo                        | Jönköpings län                                          |             | Västra Götalands län                   |             |                       |       |             |
| Hjo                         | Västra Götalands lär                                    | l.          | Örebro län                             |             |                       |       |             |
| Jönköping                   | Jönköpings län                                          |             | Östergötlands län                      |             |                       |       |             |
| Karlsborg                   | Västra Götalands lär                                    | l.          |                                        |             |                       |       |             |
| Motala                      | Östergötlands län                                       |             |                                        |             |                       |       |             |
| Vadstena                    | Östergötlands län                                       |             |                                        |             |                       |       |             |
| Öderbar                     | Östergötlands län                                       |             |                                        |             |                       |       |             |

### Flik 2: Antal löpande förordnande av fisketillsynsmän

Under flik två redovisas det totala antalet löpande förordnanden från länsstyrelsen per den 31/12 redovisningsåret.

Här går det också att lämna uppgifter om det antal mantimmar administrationen av dessa förordnanden har tagit i anspråk.

Då uppgift saknas anges det med "-1".

| Förordnar                                     | nde av tillsyningsmän                                                  |   |              |  |
|-----------------------------------------------|------------------------------------------------------------------------|---|--------------|--|
|                                               |                                                                        |   |              |  |
| Saknad uppg                                   | ift anges med minus ett (-1).                                          |   |              |  |
| Totalt antal lö<br>länsstyrelsen              | ipande förordnanden från<br>per den 31/12:                             | 1 |              |  |
| Antal mantim<br>förordnander<br>länsstyrelsen | mar som arbetet med<br>av fisketillsyningsmän från<br>tagit i anspråk: | 1 |              |  |
|                                               |                                                                        |   | Spara Avbryt |  |

### Enligt länsstyrelsernas regleringsbrev för 2014

16. Länsstyrelserna ska redovisa omfattningen av föregående års fisketillsyn i form av<u>antal</u> fisketillsynsmän för havet och de stora sjöarna respektive övrigt sötvattensområde samt antal informationsinsatser, tillsynsdagar, anmälningar av otillåtet fiske och antal beslag av fisk, redskap, fiskefartyg eller andra föremål i havet och i de stora sjöarna. Redovisningen ska lämnas till Havs- och vattenmyndigheten senast den 1 februari 2015.

# Flik 3: Antal förordnande som omfattar tillsyn i havet, de stora sjöarna och till havet eller sjöarna mynnade vattendrag.

Förordnanden som gäller havet och där mynnande vattendrag, respektive de stora sjöarna och där mynnande vattendrag, redovisas var för sig. Här redovisas också förordnanden som omfattar statsens vatten ovan odlingsgränsen.

Saknar man en uppgift som man avses lämna så skriver man in "-1". I fält där det för länet är irrelevant att lämna uppgift, såsom Gränsälv för län utan sådana, lämnas fältet tomt. Det är alltså viktigt att skilja på saknad data (-1) och ej förväntad data (tom).

| Åtgärdsdata Förordnande av tillsyningsmän                                                         | Antal tillsyningsmän OT Redovisning OT Effekter OT                                                   |
|---------------------------------------------------------------------------------------------------|----------------------------------------------------------------------------------------------------|
| Antal tillsyningsmän - Operativ tillsy                                                            | n                                                                                                    |
|                                                                                                   |                                                                                                    |
| Antal förordnanden som omfattar tillsyn avseer<br>Saknad uppgift anges med minus ett (-1). Ej för | nde Havs- och vattenmyndighetens föreskrifter inom länets havsområde.<br>rväntad uppgift lämnas tom. |
| Hav - totalt:                                                                                     | 1                                                                                                    |
| Till kusten mynnande vattendrag:                                                                  |                                                                                                    |
| Gränsälv:                                                                                         |                                                                                                    |
| Antal förordnanden som omfattar tillsyn avseer                                                    | nde Havs- och vattenmyndighetens föreskrifter inom länets sötvattensområde.                          |
| Saknad uppgift anges med minus ett (-1). Ej för<br>Vänern:                                        | rväntad uppgift lämnas tom.                                                                          |
| Vänern vattendrag:                                                                                |                                                                                                    |
| Vättern:                                                                                          |                                                                                                    |
| Vättern vattendrag:                                                                               |                                                                                                    |
| Mälaren:                                                                                          |                                                                                                    |
| Mälaren vattendrag:                                                                               |                                                                                                    |
| Hjälmaren:                                                                                        |                                                                                                    |
| Hjälmaren vattendrag:                                                                             |                                                                                                    |
| Storsjön:                                                                                         |                                                                                                    |
| Storsjön vattendrag:                                                                              |                                                                                                    |
| Statens vatten ovan odlingsgränsen:                                                               |                                                                                                    |
|                                                                                                   | Spara Avbryt                                                                                         |

### Enligt länsstyrelsernas regleringsbrev för 2014

16. Länsstyrelserna ska redovisa omfattningen av föregående års fisketillsyn i form av<u>antal</u> fisketillsynsmän för havet och de stora sjöarna respektive övrigt sötvattensområde samt antal informationsinsatser, tillsynsdagar, anmälningar av otillåtet fiske och antal beslag av fisk, redskap, fiskefartyg eller andra föremål i havet och i de stora sjöarna. Redovisningen ska lämnas till Havs- och vattenmyndigheten senast den 1 februari 2015.

## Flik 4: Fisketillsynens omfattning. Tillsynstillfällen och tillsynstid, för havet, de stora sjöarna och till havet eller de stora sjöarna mynnade vattendrag, som länsstyrelsen har uppgifter om.

Här redovisas omfattningen på den fisketillsyn som länsstyrelsen själv bedriver eller ger i uppdrag till någon annan utförare att bedriva. Uppgifterna redovisas för havet, de stora sjöarna och vattendrag var för sig. Här redovisas också uppgifter om tillsyn på statens vatten ovan odlingsgränsen.

| Redovisning - Operativ tillsyn                                                                                               | 1                                                                     |                                                                                        |  |
|----------------------------------------------------------------------------------------------------|-----------------------------------------------------------------------|----------------------------------------------------------------------------------------|--|
| Tillsyningsmän som redovisar tillsyn til<br>Havs- och vattenmyndighetens föreskr<br>ett (-1). Ej förväntad uppgift lämnas to | l länsstyrelsen, antal till<br>ifter inom länets havsor<br>om.        | synstillfällen och tillsynstid avseende<br>mråde. Saknad uppgift anges med minus       |  |
|                                                                                                    | Tillfällen                                                            | Timmar                                                                                 |  |
| Hav:                                                                                                    |                                                                       |                                                                                        |  |
| Gränsälv:                                                                                                    |                                                                       |                                                                                        |  |
| Vattendrag till stora sjöar och hav:                                                                                         |                                                                       |                                                                                        |  |
| Tillsyningsmän som redovisar tillsyn til<br>Havs- och vattenmyndighetens föreskr<br>minus ett (-1). Ej förväntad uppgift län | I länsstyrelsen, antal till<br>ifter inom länets sötvatt<br>nnas tom. | synstillfällen och tillsynstid avseende<br>tensområde. <i>Saknad uppgift anges med</i> |  |
|                                                                                                    | <b>T</b> 106200                                                       | <b>T</b> '                                                                             |  |
|                                                                                                    | Tillfällen                                                            | Timmar                                                                                 |  |
| Vänern:                                                                                                    | Tillfällen                                                            | Timmar                                                                                 |  |
| Vänern:<br>Vättern:                                                                                                    | Tillfällen                                                            | Timmar                                                                                 |  |
| Vänern:<br>Vättern:<br>Mälaren:                                                                                              | Tillfällen                                                            | Timmar                                                                                 |  |
| Vänern:<br>Vättern:<br>Mälaren:<br>Hjälmaren:                                                                                |                                                                       |                                                                                        |  |
| Vänern:<br>Vättern:<br>Mälaren:<br>Hjälmaren:<br>Storsjön:                                                                   |                                                                       |                                                                                        |  |
| Vänern:<br>Vättern:<br>Mälaren:<br>Hjälmaren:<br>Storsjön:<br>Statens vatten ovan<br>odlingsgränsen:                         |                                                                       |                                                                                        |  |

### Enligt länsstyrelsernas regleringsbrev för 2014

16. Länsstyrelserna ska redovisa omfattningen av föregående års fisketillsyn i form av antal fisketillsynsmän för havet och de stora sjöarna respektive övrigt sötvattensområde samt <u>antal</u> <u>informationsinsatser, tillsynsdagar,</u> anmälningar av otillåtet fiske och antal beslag av fisk, redskap, fiskefartyg eller andra föremål i havet och i de stora sjöarna. Redovisningen ska lämnas till Havs- och vattenmyndigheten senast den 1 februari 2015. Flik 5: Fisketillsynens effekter. Antal kontroller, anmärkningar, beslag och anmälningar samt beslagtagna redskapsmängd som tillsynen i havet, de stora sjöarna och vattendrag inklusive statens vatten ovan odlingsgränsen som fisketillsynen resulterat i och som länsstyrelsen har uppgifter om.

Här redovisas effekterna av den fisketillsyn som länsstyrelsen själv bedriver eller ger i uppdrag till någon annan utförare att bedriva. Effekterna redovisas för havet, de stora sjöarna och vattendrag var för sig. Här redovisas också effekter av fisketillsyn på statens vatten ovan odlingsgränsen.

Saknar man en uppgift som man avses lämna så skriver man in "-1". I fält där det för länet är irrelevant att lämna uppgift, såsom Gränsälv för län utan sådana, lämnas fältet tomt.

| Effekter - Operativ tillsyn                                                                                                    |                                                             |                          |                 |                      |                                       |
|----------------------------------------------------------------------------------------------------|-------------------------------------------------------------|--------------------------|-----------------|----------------------|---------------------------------------|
| Antal kontroller av fiskande eller redskap inklusi<br>vattenmyndighetens föreskrifter inom länets hav<br>Saknad uppgift anges med minus ett (-1). Ej för | ve information vid op<br>vsområde.<br>väntad uppgift lämnas | erativ tillsyr<br>: tom. | n, anmärkninga  | r och lapp           | ningar vid tillsyn avseende Havs- och |
|                                                                                                    |                                                             | Antal anmärkningar Be    |                 | Beslag o<br>anmälnin | ch<br>gar                             |
|                                                                                                    | Antal<br>kontroller                                         | Aktiva<br>redskap        | Handredskap     | Antal<br>beslag      | Antal<br>anmälningar                  |
| Havet:                                                                                                    |                                                             |                          |                 |                      |                                       |
| Stora sjöar:                                                                                                    |                                                             |                          |                 |                      |                                       |
| /attendrag:                                                                                                    |                                                             |                          |                 |                      |                                       |
| Totalt antal beslagtagna redskap och redskaplär<br>Saknad uppgift anges med minus ett (-1). Ej för                                                       | igder vid tillsyn inom i<br>väntad uppgift lämnas           | änet avsee<br>tom.       | nde Havs- och v | /attenmyn            | dighetens föreskrifter.               |
| Antal nät och nätlänkar:                                                                                                    |                                                             |                          |                 |                      |                                       |
| Total nätlängd (m):                                                                                                    |                                                             |                          |                 |                      |                                       |
| Antal burar, ryssjor eller mjärdar:                                                                                                    |                                                             |                          |                 |                      |                                       |
| Antal sumpar:                                                                                                    |                                                             |                          |                 |                      |                                       |
| Antal handredskap:                                                                                                    |                                                             |                          |                 |                      |                                       |
|                                                                                                    |                                                             |                          |                 |                      |                                       |

#### Enligt länsstyrelsernas regleringsbrev för 2014

16. Länsstyrelserna ska redovisa omfattningen av föregående års fisketillsyn i form av antal fisketillsynsmän för havet och de stora sjöarna respektive övrigt sötvattensområde samt antal informationsinsatser, tillsynsdagar, <u>anmälningar av otillåtet fiske och antal beslag av fisk,</u> <u>redskap, fiskefartyg eller andra föremål i havet och i de stora sjöarna.</u> Redovisningen ska lämnas till Havs- och vattenmyndigheten senast den 1 februari 2015.

### Söka sammanställning av fisketillsyn

För att söka ut en årlig fisketillsynssammanställning väljer man alternativet Årlig Fisketillsynssammanställning under sökmenyn.

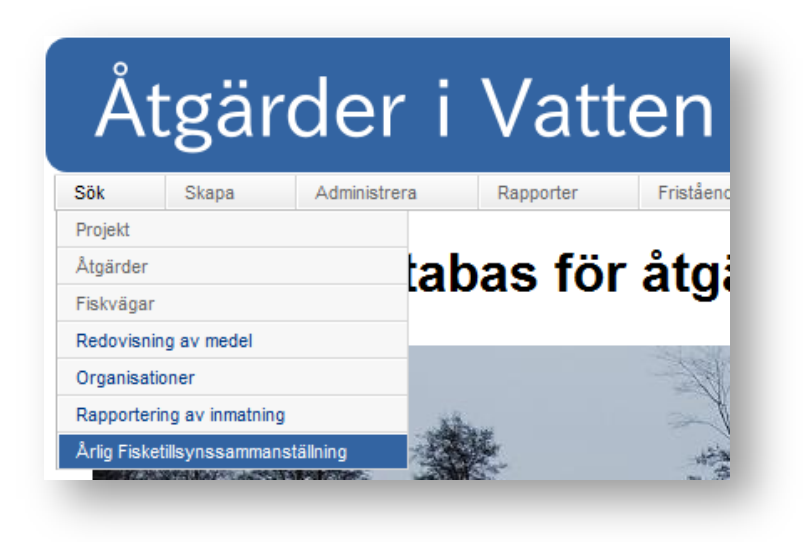

Vidare kan man sedan filtrera på projekt, vilket innebär år, samt län. Man ser i resultattabellen län, åtgärdsnamn samt vem och när inmatning skett och senast ändrats. Klickar man på den gula ikonen till vänster kommer man till vald sammanställning.

| Vä | ilj projekt:    |                                               |                                                                         | välj län:                            | L                                                              | änsstyrelsen i Jönköpings     | i län 🛛 👻                            |                                                               |                             |
|----|-----------------|-----------------------------------------------|-------------------------------------------------------------------------|--------------------------------------|----------------------------------------------------------------|-------------------------------|--------------------------------------|---------------------------------------------------------------|-----------------------------|
|    | Sök             |                                               |                                                                         |                                      |                                                                |                               |                                      |                                                               |                             |
| ро | ster funna      |                                               |                                                                         |                                      |                                                                |                               |                                      |                                                               |                             |
|    | FisketillsynsID | Länsnamn                                      | Åtgärdsnamn                                                             | Inmatad<br>av                        | Inmatande<br>organisation                                      | Inmatningsdatum               | Ändrad av                            | Ändrande<br>organisation                                      | Ändringsdatum               |
|    | FisketillsynsID | Länsnamn<br>Länsstyrelsen i<br>Jönköpings län | Åtgärdsnamn<br>Sammanställning<br>fisketillsyn 2012 -<br>Jönköpings län | Inmatad<br>av<br>Henrik<br>Lundqvist | Inmatande<br>organisation<br>Länsstyrelsen i<br>Jönköpings län | Inmatningsdatum<br>2013-02-21 | Ändrad av<br>Ann-Sofie<br>Weimarsson | Ändrande<br>organisation<br>Länsstyrelsen i<br>Jönköpings län | Ändringsdatum<br>2013-03-26 |

## Ändra sammanställning av fisketillsyn

Har man sökt upp en sammanställning som man vill ändra eller komplettera kan man komma in i redigeringsläge genom att klicka på ändra-knappen i botten av sidan.

Man kommer även in i redigeringsläge för valt län och år om man skapar en ny sammanställning som redan finns.

## Administrera inmatare

Behöver man komplettera listan av inmatare görs detta under menyn *Administrera*. Det krävs att man är inloggad och har valt en person/inmatare.

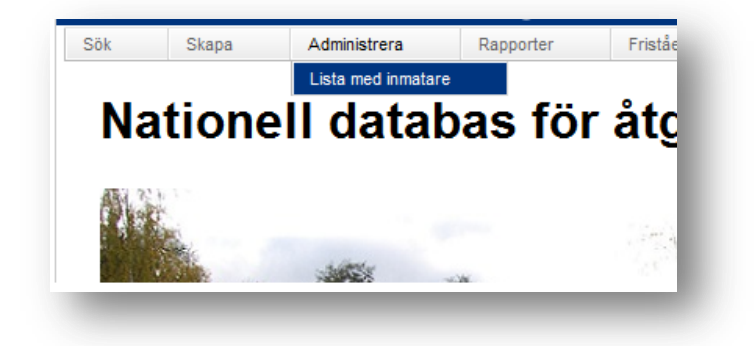

Väl där klickar man på *Skapa ny person.* Det betyder att om ditt namn saknas får du logga in under ett annat namn och då lägga till ditt namn. Logga sedan ut och in igen och välj ditt namn som nu ska finnas valbart i listan.

| Sök             |      | Skapa         | Administrera   | Rapp |  |  |  |  |
|-----------------|------|---------------|----------------|------|--|--|--|--|
|                 |      |               |                |      |  |  |  |  |
| Adr             | nını | strera lista  | a med inmatare | 9    |  |  |  |  |
| Skapa ny person |      |               |                |      |  |  |  |  |
|                 |      | Personer      |                |      |  |  |  |  |
| Û               | P    | Ann-Sofie V   | /eimarsson     |      |  |  |  |  |
| Û               | P    | Anton Halld   | én             |      |  |  |  |  |
| Û               | P    | Bob Lind      |                |      |  |  |  |  |
| Û               | P    | Britt-Marie P | Ruther         |      |  |  |  |  |
| Û               | P    | Daniel Breli  | n              |      |  |  |  |  |
| Û               | P    | Daniel Melin  | 1              |      |  |  |  |  |
| Û               | P    | Daniel Nilss  | on             |      |  |  |  |  |
| Û               | P    | Eva Selin     |                |      |  |  |  |  |
| Û               | P    | Fia Lindeber  | g              |      |  |  |  |  |
| Û               | 1    | Henrik Jans   | son            |      |  |  |  |  |
| Û               | 1    | Henrik Lund   | qvist          |      |  |  |  |  |